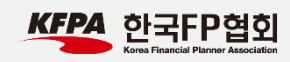

## ARPS 온라인 시험 접수 및 응시 안내문

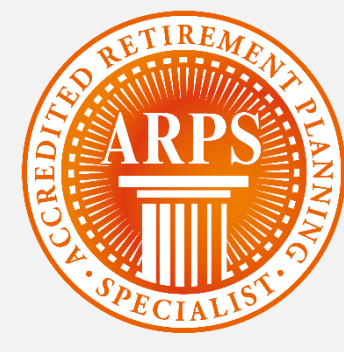

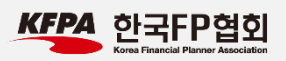

목차

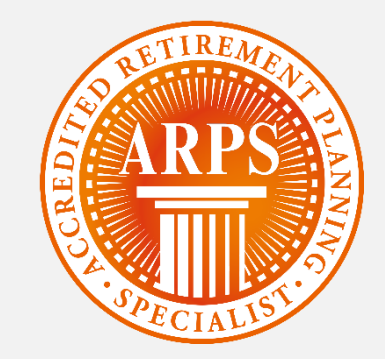

# 1. 시험접수

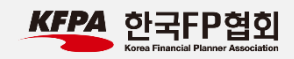

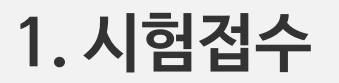

| ARPS Accredited Retire                                                            | ement Planning Specialist                        | 나의 시험정보 🔢 응시자격 조회하기                                                                                                    |
|-----------------------------------------------------------------------------------|--------------------------------------------------|----------------------------------------------------------------------------------------------------|
| ARPS                                                                              | ARP                                              | YS 시험 시험도우미                                                                                                    |
| ARPS 자격시험<br>2017년도 제1차<br>접수기간 : 2017.03.02 ~ 03.09<br>시험일시 : 2017.03.18 ~ 03.18 | ARPS 모의 테스트<br>(교)<br>(ARPS 자격자 검색<br>(고)<br>(구) | 스마트러닝(Smatlearning)         타 한번의 결제로 1년 동안경영직무, 자기계발, 어학, 인문교양, 생활취미 분야의 2,600여개의 과정을 소마트폰 + PC에서 무체한으로 학습하실 수 있습니다.         자세히 보기 |
| 気 시험접수하기                                                                          | ARPS 자격 소개 >                                     | 공지사항 +                                                                                                    |
| 🚺 시험접수 확인/취소                                                                      | ARPS 교육 안내 >                                     |                                                                                                    |
|                                                                                   | ARPS 자격시험 응시안내 >                                 |                                                                                                    |
| = 시엄결과 확인아기                                                                       | 교재 정오표 >                                         |                                                                                                    |
| 🐴 자격증 재발급 신청                                                                      | 자주묻는 질문 >                                        |                                                                                                    |

1. ARPS 시험 홈페이지 (<u>http://arps.fpkorea.com</u>) 에 접속합니다.

2. '시험 접수하기'를 클릭합니다.

\* 시험 접수는 정해진 접수 기간에만 가능하니, 사전에 시 험 접수 일정을 꼭 확인하시기 바랍니다.

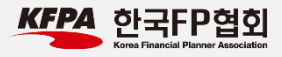

#### 1. 시험접수

| 1.1                                                                                                    |                                                                                        | Step 2                                                                                                    | Step 3                                                                                                    | Step 4                                                                                                    |                   |
|----------------------------------------------------------------------------------------------------|----------------------------------------------------------------------------------------|----------------------------------------------------------------------------------------------------|----------------------------------------------------------------------------------------------------|----------------------------------------------------------------------------------------------------|-------------------|
| 교육수료확인                                                                                                    |                                                                                        | 응시 원서 작성                                                                                                    | 응시료 결제                                                                                                    | 시험 접수완료                                                                                                    |                   |
| 교육수료획                                                                                                    | ·인                                                                                     |                                                                                                    |                                                                                                    |                                                                                                    |                   |
| ARPS 접수를 하려면<br>"성명", "생년윌일(87                                                                                                    | 면 용시원서 접수<br>다리)'과 ARPS 접                                                              | 는 시작 7일전까지 해당 교육기<br>법수 시 사용된 '휴대전화변호 '                                                                                                   | 관에서 지정한 과정을 수료하여야만 힘<br>뒤 4자리' 를 정확히 기재하신 후 교육4                                                             | 압니다.<br>수료확인 버튼을 클릭해 주세요.                                                                                      |                   |
| * දු                                                                                                    | B                                                                                      | 홍길동                                                                                                    |                                                                                                    |                                                                                                    |                   |
| * 살                                                                                                    | 년윜일                                                                                    | 198511                                                                                                    | 1<br>1(예. 19900705)                                                                                         |                                                                                                    |                   |
|                                                                                                    |                                                                                        |                                                                                                    | /에· 승대저희배승기 010 1224 8                                                                                      |                                                                                                    |                   |
| ^ <del>ਜ</del>                                                                                                    | 내선와면오 뉘                                                                                |                                                                                                    | (예 : 유내신와민호가 010-1254-3                                                                                     | 99/9 인 경우 99/9글 입덕 )                                                                                           |                   |
|                                                                                                    |                                                                                        |                                                                                                    |                                                                                                    |                                                                                                    | _                 |
| 이요야과                                                                                                    |                                                                                        |                                                                                                    |                                                                                                    |                                                                                                    |                   |
| 이용약관                                                                                                    |                                                                                        |                                                                                                    |                                                                                                    |                                                                                                    |                   |
| 이용약관<br>제 1 장 총칙                                                                                                    |                                                                                        |                                                                                                    |                                                                                                    |                                                                                                    |                   |
| 이용약관<br>제 1 장 총칙<br>제 1 조 (목적)                                                                                                    | 25 시원 의사이                                                                              | IE' (http://arps.fokorea.com                                                                                                    | n ()ನೆ "ನೆ.⊐ಣನನೆ" ೧೯೬ "ಟೆ0!°0                                                                               | 니구, 주위 IEU(취임) 이 6 0번과(이)의 "이 0번과                                                                              | .01               |
| 이용약관<br>제 1 장 총칙<br>제 1 조 (목적)<br>한국FP협회 ARI<br>라 합니다.)은 한                                                                            | 25 시험 웹사이<br>국FP협회에서                                                                   | I트' (http://arps.fpkorea.con<br>제공하는 자격검정, 인증 및                                                                                           | n , 이하 "한국FP협회" 또는 "법인"이<br>- 조회, 도서구입 등 각종 서비스(이킹                                                          | 라 합니다)회원 이용약관(이하 "이 약관<br>ħ "서비스"라 합니다)를 이용함에 있어 1                                                             | "이<br>환           |
| 이용약관<br>제 1 장 충칙<br>제 1 조 (목적)<br>한국FP협회 ARI<br>라합니다.9은 한<br>국FP협회 회원고                                                                | <sup>25</sup> 시험 웹사이<br>국FP협회에서<br>+ 법인의 권리,                                           | I트' (http://arps.fpkorea.con<br>제공하는 자격검정, 인증 및<br>의무 및 책임사항을 규정함                                                                         | n , 이하 "한국FP협회" 또는 "법인"이<br>! 조회, 도서구입 등 각종 서비스(이리<br>니다.                                                   | 라 합니다)회원 이용약관(이하 "이 약관<br>까 "서비스"라 합니다)를 이용함에 있어 ?                                                             | "이<br>화           |
| 이용약관<br>제 1 장 총칙<br>제 1 조 (목적)<br>한국FP협회 ARI<br>라합니다.)은 한<br>국FP협회 회원고                                                                | 25 시험 웹사이<br>국FP협회에서<br>+ 법인의 권리,                                                      | I트' (http://arps.fpkorea.con<br>제공하는 자격검정, 인증 및<br>의무 및 책임사항을 규정합                                                                         | n , 이하 "한국FP협회" 또는 "법인"이<br>! 조회, 도서구입 등 각종 서비스(이전<br>니다.                                                   | I라 합니다)회원 이용약관(이하 "이 약관<br>ħ "서비스"라 합니다)를 이용함에 있어 ?                                                            | "이<br>한           |
| 이용약관<br>제 1 장 총칙<br>제 1 조 (목적)<br>'한국FP협회 ARI<br>라합니다.)은 한<br>국FP협회 회원고<br>개인정보처                                                      | <sup>98</sup> 시험 웹사이<br>국FP협회에서<br>+ 법인의 권리,<br>리방침                                    | I트' (http://arps.fpkorea.con<br>제공하는 자격검정, 안증 및<br>의무 및 책임사항을 규정함                                                                         | n , 이하 "한국FP협회" 또는 "법인"이<br>조회, 도서구입 등 각종 서비스(이히<br>니다.                                                     | 라 합니다)회원 이용약관(이하 "이 약관<br>카 "서비스"라 합니다)를 이용함에 있어 1                                                             | "이<br>한           |
| 이용약관<br>제 1 장 총칙<br>제 1 조 (목적)<br>한국FP협회 ARI<br>라합니다.)은 한<br>국FP협회 회원고<br>개인정보처<br>순료자. 수료자.                                          | 75 시험 웹사이<br>국FP협회에서<br>+ 법인의 권리,<br><b>리방침</b><br>방침은 (사)한                            | I트' (http://arps.fpkorea.con<br>제공하는 자격검정, 인증 및<br>의무 및 책임사항을 규정함<br>국FP협회(이하 '법인')가 운영<br>2전Tr(이하 '인용자')께서 제                             | n , 이하 "한국FP협회" 또는 "법인"이<br>! 조회, 도서구입 등 각종 서비스(이리<br>니다.<br>g하는 ARPS 시험접수 웹사이트 (arp<br>공하시 개이정보가 어떤 용도와 방식 | I라 합니다)회원 이용약관(이하 "이 약관<br>하 "서비스"라 합니다)를 이용함에 있어 ?<br>s.fpkorea.com)를 이용하는 ARPS 교육 [<br>으로 이용되고 있으며 개인정보를 보호  | "이<br>한<br>기      |
| 이용약관<br>제 1 장 충칙<br>제 1 조 (목적)<br>'한국FP협회 회원고<br>라합니다.)은 한<br>국FP협회 회원고<br>개 인정보처<br>수료자, 수료자,<br>기 위하여 어덕                            | <sup>28</sup> 시험 웹사이<br>국FP협회에서<br>+ 법인의 권리,<br>                                       | I트' (http://arps.fpkorea.con<br>제공하는 자격검정, 인증 및<br>의무 및 책임사항을 규정함<br>국FP협회(이하 '법인')가 운영<br>부격자(이하 '이용자)께서 제<br>지고 있는지 알려드립니다.             | n , 이하 "한국FP협회" 또는 "법인"이<br>: 조회, 도서구입 등 각종 서비스(이러<br>니다.<br>g하는 ARPS 시험접수 웹사이트 (arp<br>공하신 개인정보가 어떤 용도와 방식 | 라 합니다)회원 이용약관(이하 "이 약관<br>하 "서비스"라 합니다)를 이용함에 있어 1<br>s.fpkorea.com)를 이용하는 ARPS 교육  <br> 으로 이용되고 있으며 개인정보를 보호  | "이<br>한<br>기<br>하 |
| 이용약관<br>제 1 장 총칙<br>제 1 조 (목적)<br>한국FP협회 ARI<br>라합니다.)은 한<br>국FP협회 회원과<br>가 인정보처<br>분 개인정보취급<br>수료자, 수료자,<br>기 위하여 어떠<br>1. 수집하는 개인   | 25 시험 웹사이<br>국FP협회에서<br>+ 법인의 권리,<br>리방침<br>방침은 (사)한<br>시험을시자, 지<br>한 조치가 취해<br>건정보 항목 | I트' (http://arps.fpkorea.com<br>제공하는 자격검정, 인증 및<br>의무 및 책임사항을 규정함<br>국FP협회(이하 '법인')가 운영<br>ද격자(이하 '이용자)께서 제;<br>지고 있는지 알려드립니다.            | n , 이하 "한국FP협회" 또는 "법인"이<br>! 조회, 도서구입 등 각종 서비스(이전<br>니다.<br>명하는 ARPS 시힘접수 웹사이트 (arp<br>공하신 개인정보가 어떤 용도와 방식 | I라 합니다)회원 이용약관(이하 "이 약관<br>과 "서비스"라 합니다)를 이용함에 있어 3<br>s.fpkorea.com)를 이용하는 ARPS 교육 1<br>I으로 이용되고 있으며 개인정보를 보호 | "이<br>한<br>기<br>하 |
| 이용약관<br>제 1 장 총칙<br>제 1 조 (목적)<br>'한국FP협회 회원고<br>라합니다.)은 한<br>국FP협회 회원고<br>개 인정보처<br>수료자, 수료자,<br>기 위하여 어떠<br>1. 수접하는 개안<br>2. 목적/방법에 | 25 시험 웹사이<br>국FP협회에서<br>+ 법인의 권리,<br>                                                  | I트' (http://arps.fpkorea.con<br>제공하는 자격검정, 인증 및<br>의무 및 책임사항을 규정함<br>국FP협회(이하 '법인')가 운영<br>논격자(이하 '이용자')께서 제<br>지고 있는지 알려드립니다.<br>개인정보 항목 | n , 이하 "한국FP협회" 또는 "법인"이<br>: 조회, 도서구입 등 각종 서비스(이리<br>니다.<br>ga는 ARPS 시험접수 웹사이트 (arp<br>공하신 개인정보가 어떤 용도와 방식 | 라 합니다)회원 이용약관(이하 "이 약관<br>하 "서비스"라 합니다)를 이용함에 있어 ?<br>s.fpkorea.com)를 이용하는 ARPS 교육 (<br> 으로 이용되고 있으며 개인정보를 보호  | "이<br>한<br>기<br>하 |

본인의 성명, 생년월일(8자리), 휴대전화번호 마지막
 4자리를 입력합니다. (지정 교육기관에서 교육 수강
 시 입력한 정보와 동일해야 합니다.)

 홈페이지 이용약관 및 개인정보처리방침을 읽고, "이 용약관 및 개인정보수집 이용 동의" 후 '교육수료 확인' 버튼을 클릭합니다.

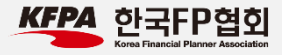

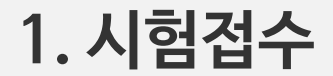

#### 제1회 시험 접수하기 Step 1 Step 2 Step 3 Step 4 시험 접수완료 교육 수료확인 응시 원서 작성 응시료 결제 응시 원서 작성 · 우편물 수령주소는 ARPS 자격증의 등기 송달을 위해 필요합니다. 정확히 기재해 주세요. 홍길동 성명 19851111 생년물일 교육기관 (사)한국FP협회 과정명 은퇴설계 1분기 한국FP협회 소속사 부서 교육기획팀 우편물 수령 주소 우편주소 입력 서울시 마포구 만리재로 47 공덕코어 15층 111 010-0000-0000 연락처 입력 예)"000-0000-0000" 와 같이 '- ' 삽입하여 입력 @ 메일서버를 선택해 주세요 ✔ E-Mail email 응시 원서 작성

#### 1. 소속사: 본인이 재직/재학하고 있는 회사, 학교명을 입력합니다. 예: FP회사 / FP학교 / 없음

- 2. 부서: 본인이 재직/재학하고 있는 부서명, 전공명을 입력합니다. 예: FP분석팀/경영학과/없음
- 3. 우편물수령주소 : 자격 합격 시 자격증을 배송 받을 수 있는 주소를 입력합니다. (정확하지 않은 배송 주소 입 력으로 인해 수령하지 못할 경우, 재발급(추가 수수료 발생)을 통해 자격증을 수령할 수 있습니다.)
- 4. 연락처: 010-0000-0000 형식으로 입력하기 바랍니다. (추후 합격자 확인, 시험관련 일정 정보 등을 해당 번호를 이용하여 확인/수신할 수 있습니다. 부정확한 전화번호 입력으로 인해 발생하는 문제는 책임지지 않습니다.)
- 5. E-Mail: 본인이 사용하고 있는 이메일 주소를 입력합 니다. (추후 합격자 확인, 시험관련 일정 정보가 해당 메일로 발송될 수 있으니 정확한 주소를 입력하시기 바랍니다.)

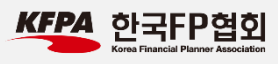

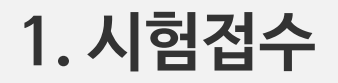

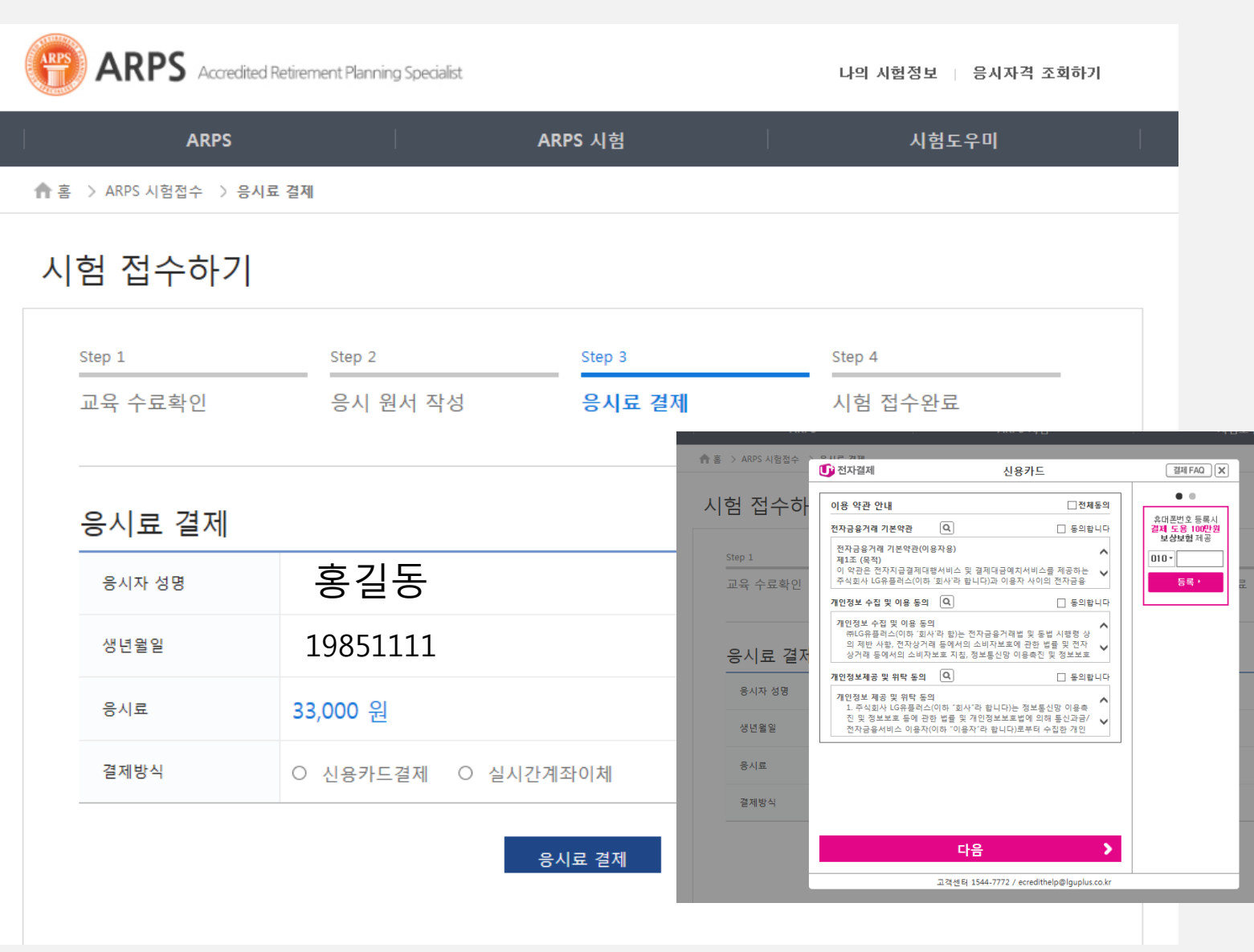

신용카드, 실시간계좌이체 중 결제방식을 선택 후에 '응시 료 결제' 버튼을 클릭합니다.

만약, 응시료 결제 버튼 클릭 후 그림과 같이 전자결제대행 사(PG) 프로그램이 노출되지 않는 경우에는 결제모듈을 설치하고 진행하시기 바랍니다.

회사 보안 문제로 결제모듈이 설치되지 않는 경우에는 스 마트폰으로 접속하신 후 진행해보시기 바랍니다.

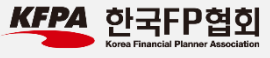

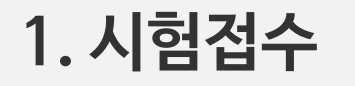

| ARPS       | ARPS Accredite                                                                                          | ed Retirement Plann                          | 나                         | 의 시험정보 📋 응시자격 조           | ॼ॓ॸ॓ग़  |        |   |
|------------|----------------------------------------------------------------------------------------------------|----------------------------------------------|---------------------------|---------------------------|---------|--------|---|
|            | ARPS                                                                                                    |                                              |                           | ARPS 시험                   |         | 시험도우미  | 1 |
| <b>↑</b> 홈 | > ARPS 시험접수 > 시험                                                                                        | 험접수완료                                        |                           |                           |         |        |   |
| 시          | 험 접수하기                                                                                                  |                                              |                           |                           |         |        |   |
|            | Step 1                                                                                                  | Step 2                                       |                           | Step 3                    | Step    | 0.4    |   |
|            | 교육 수료확인                                                                                                 | 응시                                           | 원서 작성                     | 응시료 결제                    | 시험      | 험 접수완료 | • |
|            |                                                                                                    |                                              |                           |                           |         |        |   |
|            | 시험 접수완료                                                                                                 |                                              |                           |                           |         |        |   |
|            |                                                                                                    | 2017년도 제<br>성명:                              | 1회차 ARPS자격<br>홍길동         | 역시험에 정상적으로 접              | 수되었습니다. |        |   |
|            |                                                                                                    | 응시료:<br>결제방식:                                | 33,000<br>카드결제            |                           |         |        |   |
|            | <ul> <li>시험일시 : 2017년02월20</li> <li>해당 시간까지 응시하지 {</li> <li>환불은 정해진 기간에만 2</li> <li>영수증 출력하기</li> </ul> | 일(토) 오전 10 ~ 1:<br>않으면 결시로 처리<br>가능하며, 기간 내에 | L시<br>됩니다.<br>취소하지 않은 경우( | 에는 응시료가 일체 반환되지 않<br>메인으로 | 습니다.    |        |   |

 KFPA
 한국FP협회

 Krea Financial Planner Association

#### 결제 후 이미지와 같은 화면이 보이면 정상적으로 시 험 접수가 완료된 것입니다.

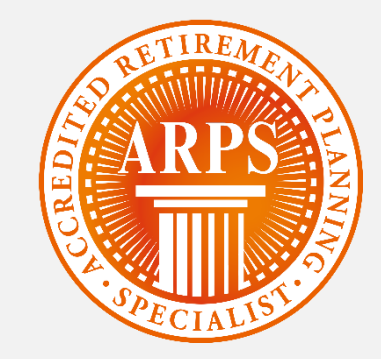

# 2. 시험접수 확인 및 취소 (영수증 출력 포함)

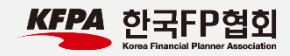

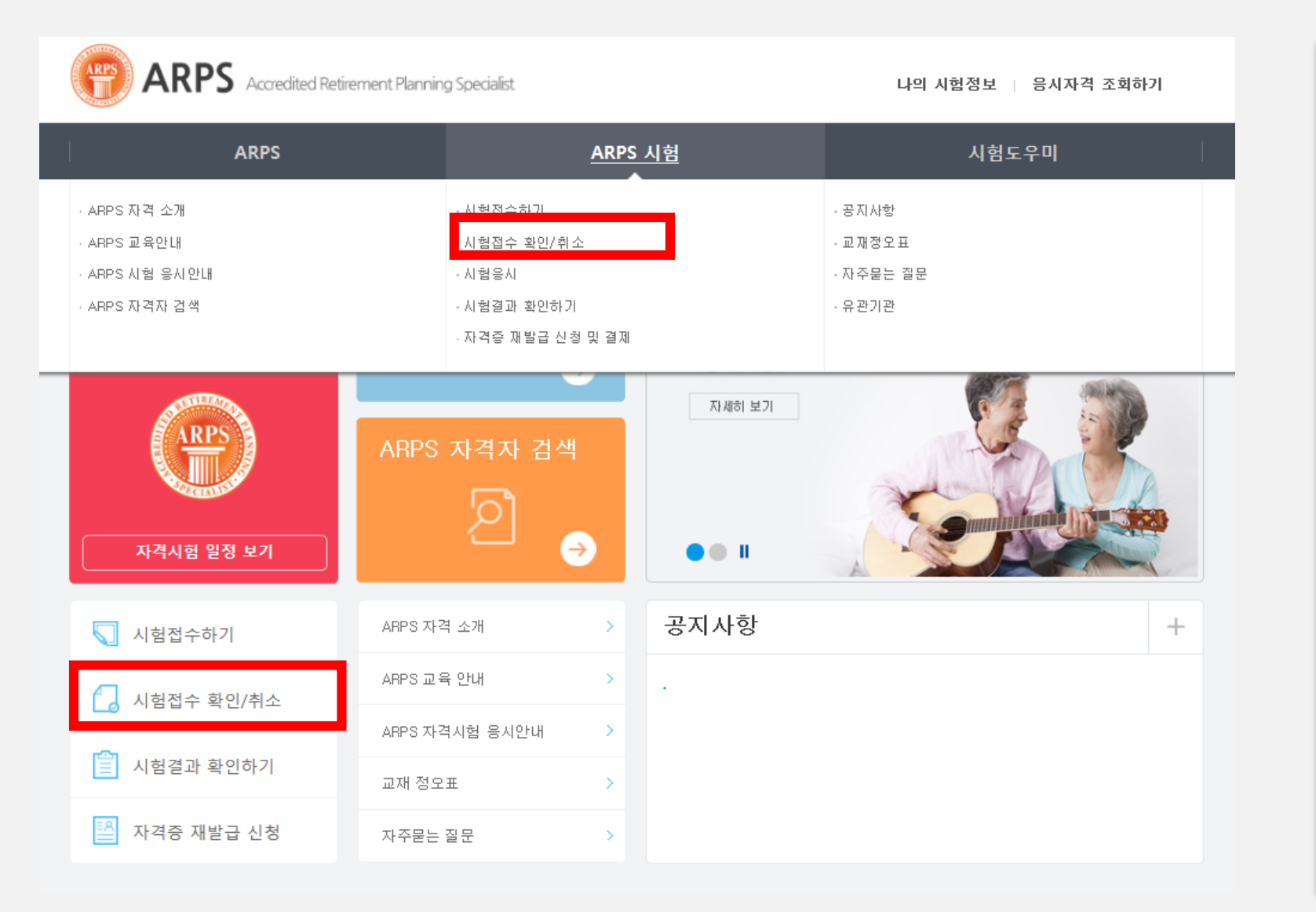

#### 1. 시험접수 확인/취소 메뉴를 클릭합니다.

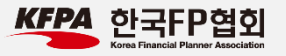

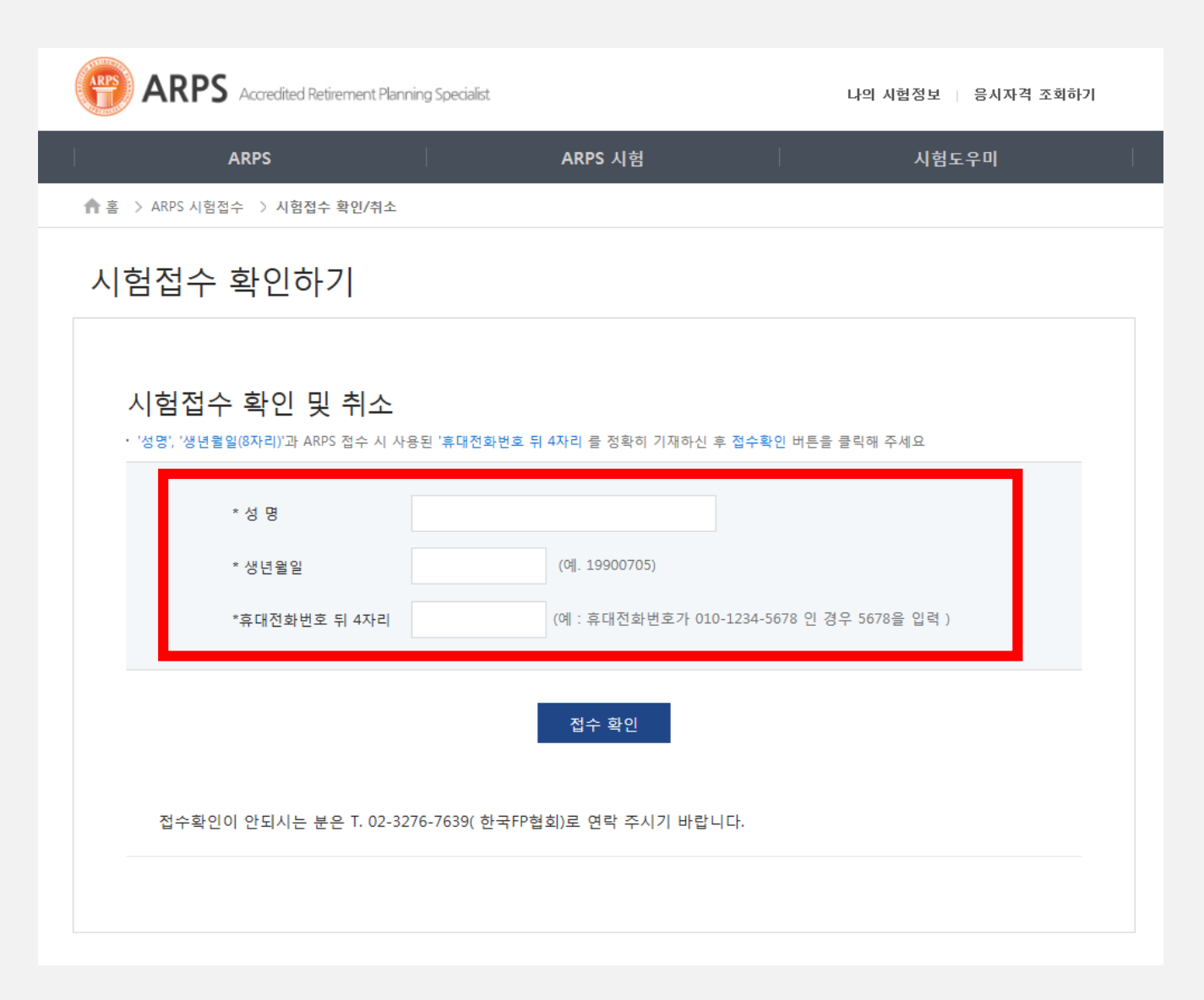

 시험접수 시 사용한 '성명', '생년월일(8자리)', 휴대 전화번호 '뒤 4자리 ' 를 입력합니다.
 (반드시 시험접수 시 사용한 휴대전화번호 뒤 4자리를 입력해야 합니다.)

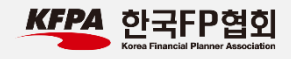

|          | ARPS Accredited Retirement Planning Specialist 나의 시험정보   응시자격 조회하기 |                                           |       |  |  |  |
|----------|--------------------------------------------------------------------|-------------------------------------------|-------|--|--|--|
|          | ARPS                                                               | ARPS 시험                                   | 시험도우미 |  |  |  |
| <b>↑</b> | 홈 > ARPS 시험접수 > <b>시험</b> 접                                        | 수 확인/취소                                   |       |  |  |  |
| Х        | 험접수 확인 [                                                           | 및 취소                                      |       |  |  |  |
|          | 시험접수정보 혹                                                           | 인하기                                       |       |  |  |  |
|          | 응시자 성명                                                             | 홍길동                                       |       |  |  |  |
|          | 자격시험명                                                              | 2017년도 제1차 ARPS 시험                        |       |  |  |  |
|          | 자격시험일시                                                             | 2017-02-20 10:00:00 ~ 2017-03-18 11:00:00 |       |  |  |  |
|          | 응시료                                                                | 33,000원                                   |       |  |  |  |
|          | 결제방식                                                               | 카드결제                                      |       |  |  |  |
|          |                                                                    | 영수증출력 시험접수취소                              |       |  |  |  |

- 1. 시험접수 정보를 확인합니다. 이 곳에서 자격 시험일 시를 확인할 수 있습니다.
- 시험접수를 취소하고 싶으신 경우에는 '시험접수취소' 버튼을 클릭하면 됩니다.
- 3. 영수증 출력을 원하시는 경우 '영수증 출력' 버튼을 클 릭하면 됩니다.

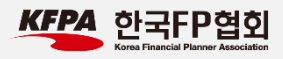

| (RPS       | ARPS Accredited F | Retirement Planning : | Specialist           | 나의 시험정      | 보 응시자격 조회하기   |           |                         |
|------------|-------------------|-----------------------|----------------------|-------------|---------------|-----------|-------------------------|
|            | ARPS              |                       | ARPS 시험              | ٨           | 험도우미          | 1         |                         |
| <b>↑</b> ŝ | > ARPS 시험접수 > 시험접 | 접수 확인/취소              |                      |             |               |           |                         |
| 시          | 험접수 확인 !          | 및 취소                  |                      |             |               |           |                         |
|            | 시험접수정보 혹          | 확인하기                  |                      |             |               |           |                         |
|            | 응시자 성명            | 홍길동                   | 웹 페이지 메시지            |             |               |           |                         |
|            | 자격시험명             | 2017년도 제1차            | 자격시험 접수내역을 취소하시겠습니까? |             |               |           |                         |
|            | 자격시험일시            | 2017-02-20 10:0       | 환연 취소                |             |               |           |                         |
|            | 용시료               | 33,000원               |                      |             |               |           |                         |
|            | 결제방식              | 카드결제                  |                      |             |               |           |                         |
|            |                   |                       | 영수중출력 시험접수취소         | <b>☆</b> 홈> | ARPS시험접수 > 시험 | 접수 확인/취소  | 1                       |
|            |                   |                       |                      | 시힏          | 험접수 확인        | 및 취=      | 2                       |
|            |                   |                       |                      |             |               |           |                         |
|            |                   |                       |                      | ٨           | 험접수정보 획       | 확인하기      |                         |
|            |                   |                       |                      |             | 응시자 성명        | 홍길동       | 웹 페이지 메시지               |
|            |                   |                       |                      |             | 자격시험명         | 2017년도    | 제1차 A 결제취소 요청이 완료되었습니다. |
|            |                   |                       |                      |             | 자격시험일시        | 2017-02-2 | 20 10:001               |
|            |                   |                       |                      |             | 응시료           | 33,000    | 원                       |
|            |                   |                       |                      |             | 결제방식          | 카드결제      |                         |
|            |                   |                       |                      |             |               |           |                         |
|            |                   |                       |                      |             |               |           | 영수승술력 시험접수취소            |
|            |                   |                       |                      |             |               |           |                         |
|            |                   |                       |                      |             |               |           |                         |

 '시험접수취소'를 클릭하면 나오는 팝업창에서 '확인' 버튼을 클릭하면 '결제취소 요청이 완료되었습 니다.' 라는 팝업창과 함께 결제취소가 완료됩니다.

\* 결제일로 부터 1일 이상 결과 후 결제를 취소하는 경 우 실제 카드사에서 환불 조치를 완료할 때까지 약 2~3일정도 소요될 수 있습니다.

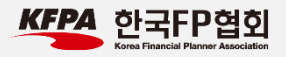

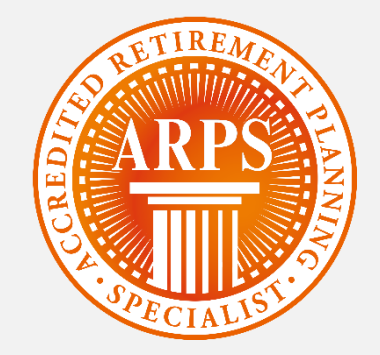

# 3. 모의평가 시험응시 하기 (중요)

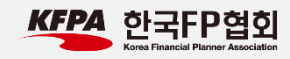

### 3. 모의평가시험 응시하기

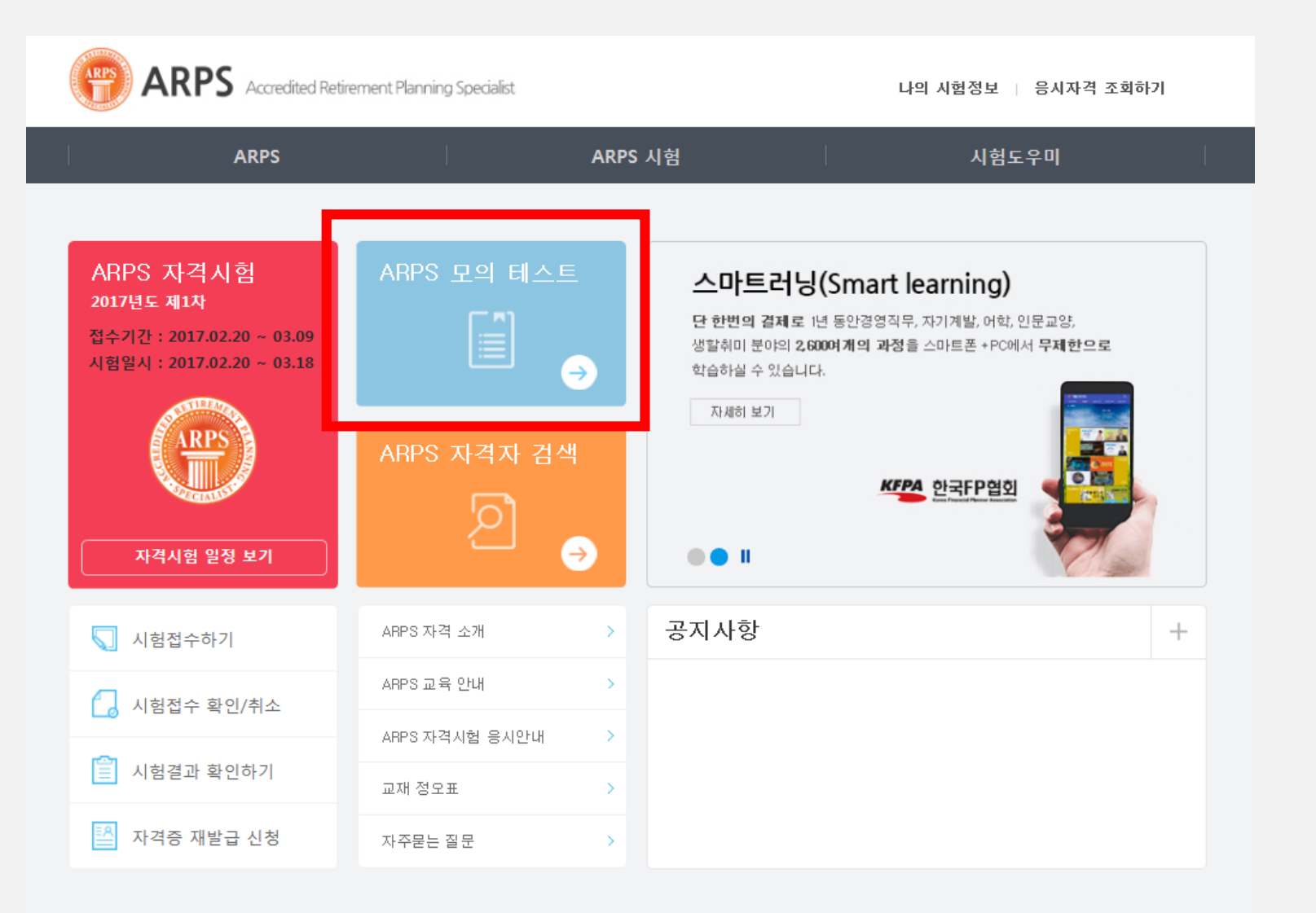

ARPS 모의테스트는 현재 본인이 사용하는 PC환경이 온 라인 평가시스템에 적합한지 테스트해보는 단계입니다. 만약, 모의 테스트 중 오류가 발생한다면 본평가 진행시에 도 오류가 발생할 확률이 매우 높으므로 실제 본 평가 시험 응시 전에 반드시 확인하시기 바랍니다.

1. 홈페이지 메인화면에 위치한 'ARPS 모의 테스트' 버 튼을 클릭합니다.

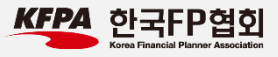

#### 3. 모의평가시험 응시하기

시 처 응시 가능한 온라인 시험목록을 확인하고 시험에 응시할 수 있습니다.

#### ◇ 시험응시 [기간: 2017-01-18 16:27 ~ 2018-01-18 16:27]

| 시험명         | 시험시간(분) | 시험용시 | 답안제출여부  |
|-------------|---------|------|---------|
| Sample Test | 60분     | 응시하기 | 답안제 출확인 |

◎ 시험소개

\* 만약 모의 테스트 배너를 클릭했는데도 아무 반응도 없 는 경우에는 '팝업'이 차단되어 있는지 확인하시기 바랍니 다. 이 경우 팝업이 차단되었다는 문구가 인터넷 익스플로 러 하단에 노출되며, 이 문구에서 '해당 팝업 항상 허용'을 선택하기 바랍니다.

1. 응시하기 버튼을 클릭합니다.

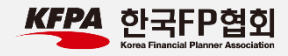

#### 3. 모의평가시험 응시하기

| <sup>26</sup> 신 <u>국단역</u> 회 ■ 제항시간 Sa-57              | ALL ALL ALL ALL ALL ALL ALL ALL ALL ALL |
|--------------------------------------------------------|-----------------------------------------|
| · 시험지 / 문제                                             | 🖉 প্রথম                                 |
| , 2004년 2월 29일 제76회 이터데미 시상식에서 작품상등 11개 부문을 휩쓴 영화 제목은? | 문제 답안                                   |
| ○ © 쥬감기 공원                                             | 1                                       |
| ○ © 변허                                                 | 2                                       |
| ○ 한 빈지의 제왕                                             | 3                                       |
| ○ 중 귀향                                                 | 4                                       |
|                                                        | 6                                       |
| 세계 최초로 벽제된 인간의 배아에서 즐기 세포를 추출하는 데 성공한 사람은?             | 7                                       |
| ○ ▲ 비해 문                                               | 8                                       |
|                                                        | 9                                       |
| ୦୦ ଅଧାର+<br>                                           | 10                                      |
|                                                        |                                         |

| M2A 한국타위험 = 시험명 Sample Test<br>■ 계환시간 59-12 |     | NE25 |
|---------------------------------------------|-----|------|
| · · · · · · · · · · · · · · · · · · ·       | 답안지 |      |
| 9. 2008년 29회 올림픽을 개최하는 도시는?                 |     | 답안   |
| <u>ି ଦ</u> େଖାଠାୟ                           | 1   |      |
|                                             | 2   |      |
| · · · · · · · · · · · · · · · · · · ·       | 3   |      |
|                                             | 4   |      |
|                                             | 5   |      |
|                                             | 6   |      |
| 10, 20배면 4월 개봉천 두러나다 고독환자의 양성은 (~           |     |      |
| ○ ⊕ TGV                                     | 9   |      |
| © ⊗ KTX                                     | 10  |      |
| © ⊗ ICE                                     |     |      |
| ○ ⊕ AVE                                     |     |      |
|                                             |     |      |
|                                             |     |      |

 순차적으로 문제를 풀고 마지막 답안제출까지 정상적 으로 진행되는지 확인하기 바랍니다.

실제 평가 중 문제가 발생하여 시험페이지에 접속이 안되 거나 PC오류로 인해 문제를 정상적으로 풀지 못했다고 해 도 불합격으로 처리 되니, 반드시 모의테스트를 통해서 해 당 PC에 문제가 없는지 확인하기 바랍니다.

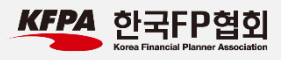

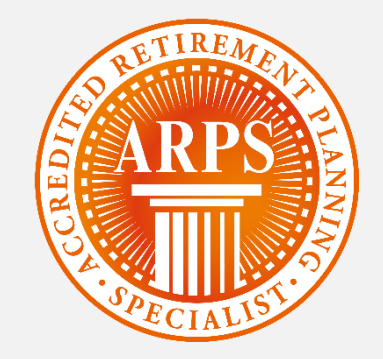

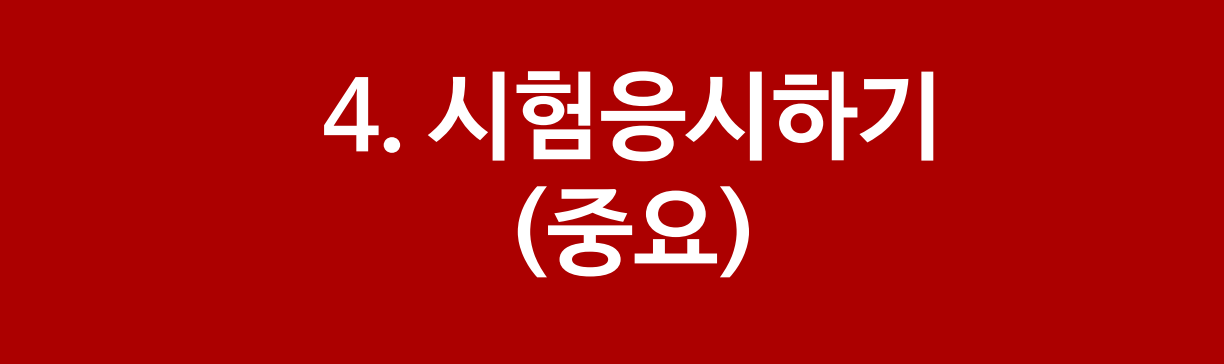

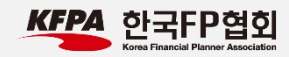

## 4. 시험응시하기

| ACCREDITE ACCREDITED ACCREDITED ARPS                           | irement Planning Specialist                                                         | 나의 시험정보 👔 응시자격 조회하기 |                                          |
|----------------------------------------------------------------|-------------------------------------------------------------------------------------|---------------------|------------------------------------------|
| ARPS                                                           | ARPS A                                                                              | 험                   | 시험도우미                                    |
| · ARPS 자격 소개<br>· ARPS 교육안내<br>· ARPS 시험 응시안내<br>· ARPS 자격자 검색 | - 시험접수하기<br>- 시험접수 확인/취소<br>- <mark>시험용시</mark><br>- 시험결과 확인하기<br>- 자격증 재발급 신청 및 결제 |                     | - 공지사항<br>- 교재정오표<br>- 자주묻는 질문<br>- 유관기관 |
| 자격시험 일정 보기                                                     | ARPS 자격자 검색<br>☑<br>↔                                                               | 자세히 보기              | KEPA 한국FP협회                              |
| 💭 시험접수하기                                                       | ARPS 자격 소개 >                                                                        | 공지사항                | +                                        |
| 🚺 시험접수 확인/취소                                                   | ARPS 교육 안내 >                                                                        |                     |                                          |
| 📋 시험결과 확인하기                                                    | ARPS 자격시험 응시안내 ><br>교재 정오표 >                                                        |                     |                                          |
| 🖺 자격증 재발급 신청                                                   | 자주묻는 질문 >                                                                           |                     |                                          |

#### 1. 홈페이지 상단, 'ARPS 시험' -> '시험응시' 버튼을 클 릭합니다.

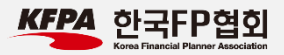

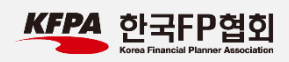

| 지거니為 오니쉬기                          |                                                |  |
|------------------------------------|------------------------------------------------|--|
| · '성명', '생년월일(8자리)'과 ARPS 접수 시 사용된 | ! '휴대전화번호 뒤 4자리' 를 정확히 기재하신 후 응시하기 버튼을 클릭해 주세요 |  |
| * 성 명                              |                                                |  |
| *생년윌일                              | (예. 19900705)                                  |  |
| *휴대전화번호 뒤 4자리                      | (예 : 휴대전화번호가 010-1234-5678 인 경우 5678을 입력 )     |  |
|                                    | 응시하기                                           |  |
|                                    |                                                |  |
| 응시하기가 안되시는 분은 T. 02-3276           | -7639 (한국FP협회)로 연락주시기 바랍니다.                    |  |

 시험 접수 시 입력했던 성명, 생년월일(8자리), 휴대 전화번호 뒤 4자리를 입력한 후 응시하기 버튼을 클릭 합니다.

\* 시험응시일 당일에만 사용가능한 메뉴입니다.

시험응시 기간이 아닐 경우 '시험응시기간이 아닙니다.'라 는 메시지가 노출됩니다.

## 4. 시험응시하기

### 4. 시험응시하기

|                      | letirement Planning Specialist |         |   | 나의 시험정보 👔 응시자격 조 | 회하기 |
|----------------------|--------------------------------|---------|---|------------------|-----|
| ARPS                 | I                              | ARPS 시험 | I | 시험도우미            |     |
| ♠홈 > ARPS 시험접수 > 시험응 | А                              |         |   |                  |     |
| 자격시험 응시ㅎ             | ן<                             |         |   |                  |     |
|                      |                                |         |   |                  |     |
| 제1회 ARPS 자격          | 격시험                            |         |   |                  |     |
| 응시자 성명               | 홍길동                            |         |   |                  |     |
| 자격시험명                | 2017년도 제1차 ARPS시험              |         |   |                  |     |
| 자격시험일시               | 2017년02월20일(토) 오전 10 ~ 1       | 1시      |   |                  |     |
| 응시료                  | 33,000원                        |         |   |                  |     |
| 결제방식                 | 카드결제                           |         |   |                  |     |
|                      |                                | 시험응시    |   |                  |     |

 정상적으로 접수된 상태에서 해당 정보를 올바르게 입 력하면 이미지와 같은 화면이 보입니다.
 다시 한번 자격시험 응시일시를 확인한 후 '시험응시' 버튼을 클릭합니다.

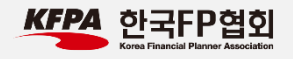

4. 시험응시하기

시 첚 승 시 응시 가능한 온라인 시험목록을 확인하고 시험에 응시할 수 있습니다.

#### 시험응시 [기간: 2017-02-13 08:50 ~ 2019-02-13 08:50]

| 시험명      | 시험시간(분) | 시험용시 | 답안제출여부 |
|----------|---------|------|--------|
| ARPS 본평가 | 60분     | 응시하기 | 답안제출확인 |

🔹 시험소개

 '시험응시' 버튼을 클릭하면 다음과 같은 화면이 보입 니다.

 '응시하기' 버튼을 클릭하면 시험페이지로 이동하며 평가가 시작됩니다.

\* 응시하기 버튼을 클릭한 후부터는 자동으로 시험시 간(분)이 감소합니다. 해당 시험페이지를 종료하여도 시간은 지속적으로 차감됩니다.

\* 시험 평가 후 답안을 제출한 이후에는 답안을 수정할 수 없습니다. 답안 제출 전, 올바르게 답안을 입력하였 는지 다시 한번 검토하시기 바랍니다.

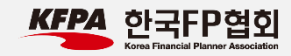

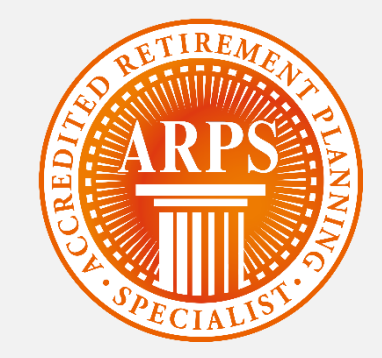

## 5. 시험결과 확인하기

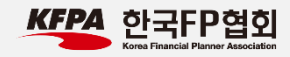

#### 5. 시험결과 확인하기

|                                                                | ement Planning Specialist                                                           | 나의 시험정보 👔 응시자격 조회하기 |                                        |
|----------------------------------------------------------------|-------------------------------------------------------------------------------------|---------------------|----------------------------------------|
| ARPS                                                           | ARPS 시험                                                                             |                     | 시험도우미                                  |
| · ARPS 자격 소개<br>· ARPS 교육안내<br>· ARPS 시험 응시안내<br>· ARPS 자격자 검색 | - 시험접수하기<br>- 시험접수 확인/취소<br>- <u>시험응시</u><br>- <u>시험결과 확인하기</u><br>- 사격증 새일급 신정 및 4 | 열 세                 | - 공지사항<br>- 교재정오표<br>- 자주묻는 절문<br>유관기관 |
| 자격시험 일정 보기                                                     | ARPS 자격자 검색<br>오<br>>                                                               | 자세히 보기              | КЕРА 한국FP협회                            |
| 🕥 시험접수하기                                                       | ARPS 자격 소개 >>                                                                       | 공지사항                | +                                      |
| □ 시험접수 확인/취소                                                   | ARPS 교육 안내                                                                          | >                   |                                        |
|                                                                | ARPS 자격시험 응시안내                                                                      |                     |                                        |
| Ξ  시험결과 확인하기                                                   | 교재 정오표 🔅                                                                            | >                   |                                        |
| 😫 자격증 재발급 신청                                                   | 자주묻는 질문 2                                                                           | >                   |                                        |

 시험결과는 시험 종료 약 1주일 이후부터 확인이 가능 합니다. 정확한 일정은 해당 시험 회차에 대한 공지사항 을 참고하시기 바랍니다.

1. 홈페이지 접속 후, '시험결과 확인하기 ' 를 클릭합니다.

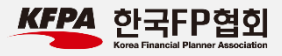

#### 5. 시험결과 확인하기

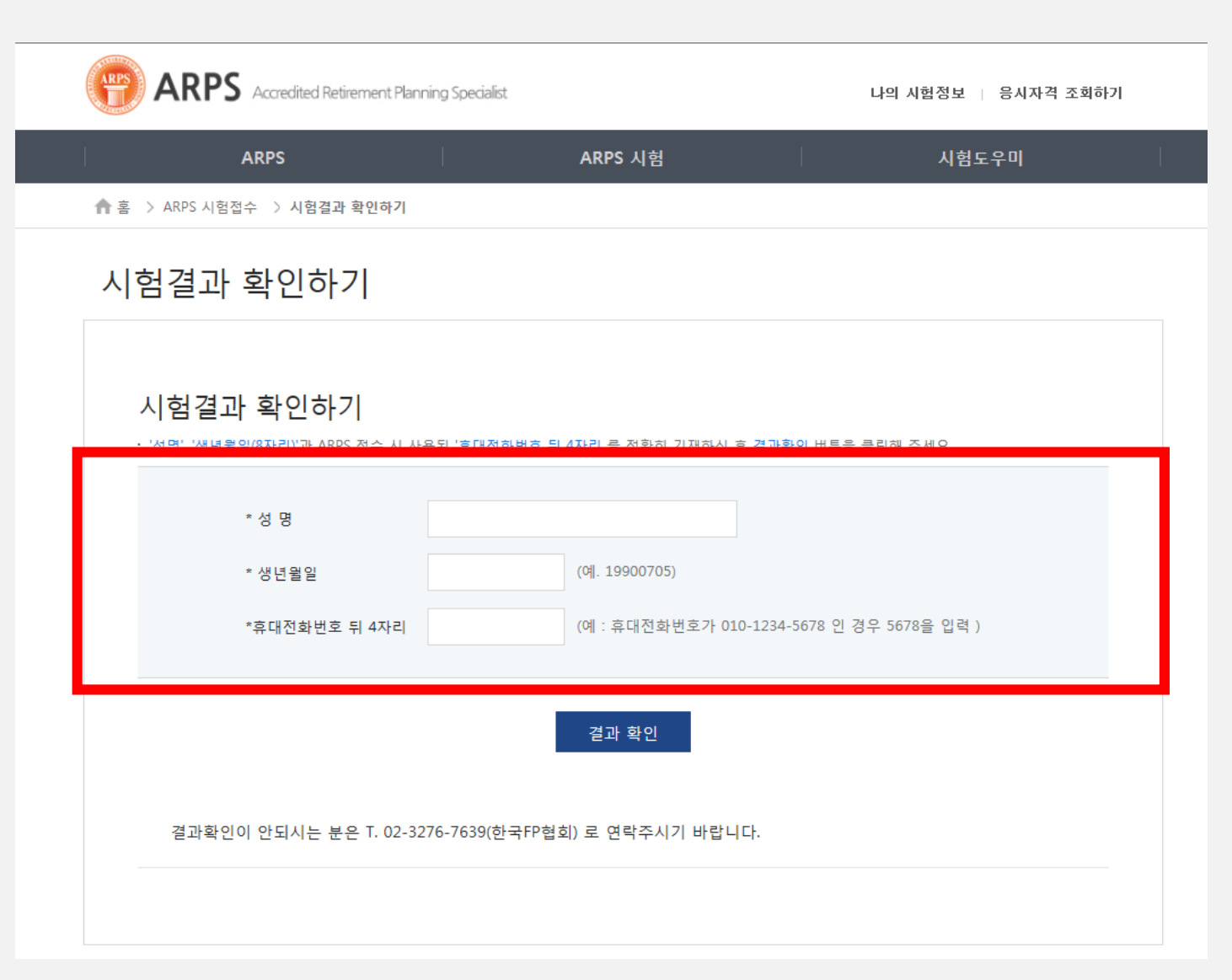

 성명, 생년월일(8자리), 휴대전화번호 뒤 4자리를 입 력한 후 결과 확인 버튼을 클릭합니다.

 시험결과는 '합격', '불합격 ' 으로 나타나며, 시험 점수는 별도로 표시되지 않습니다.

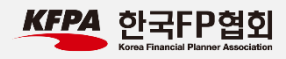

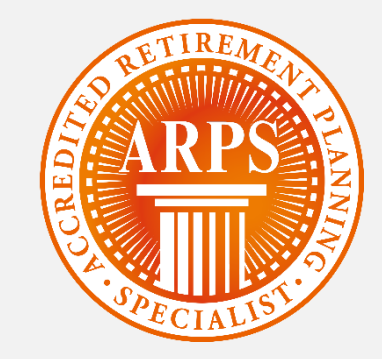

# 6. 자격증 재발급 신청하기

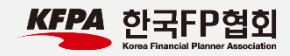

## 6. 자격증 재발급 신청하기

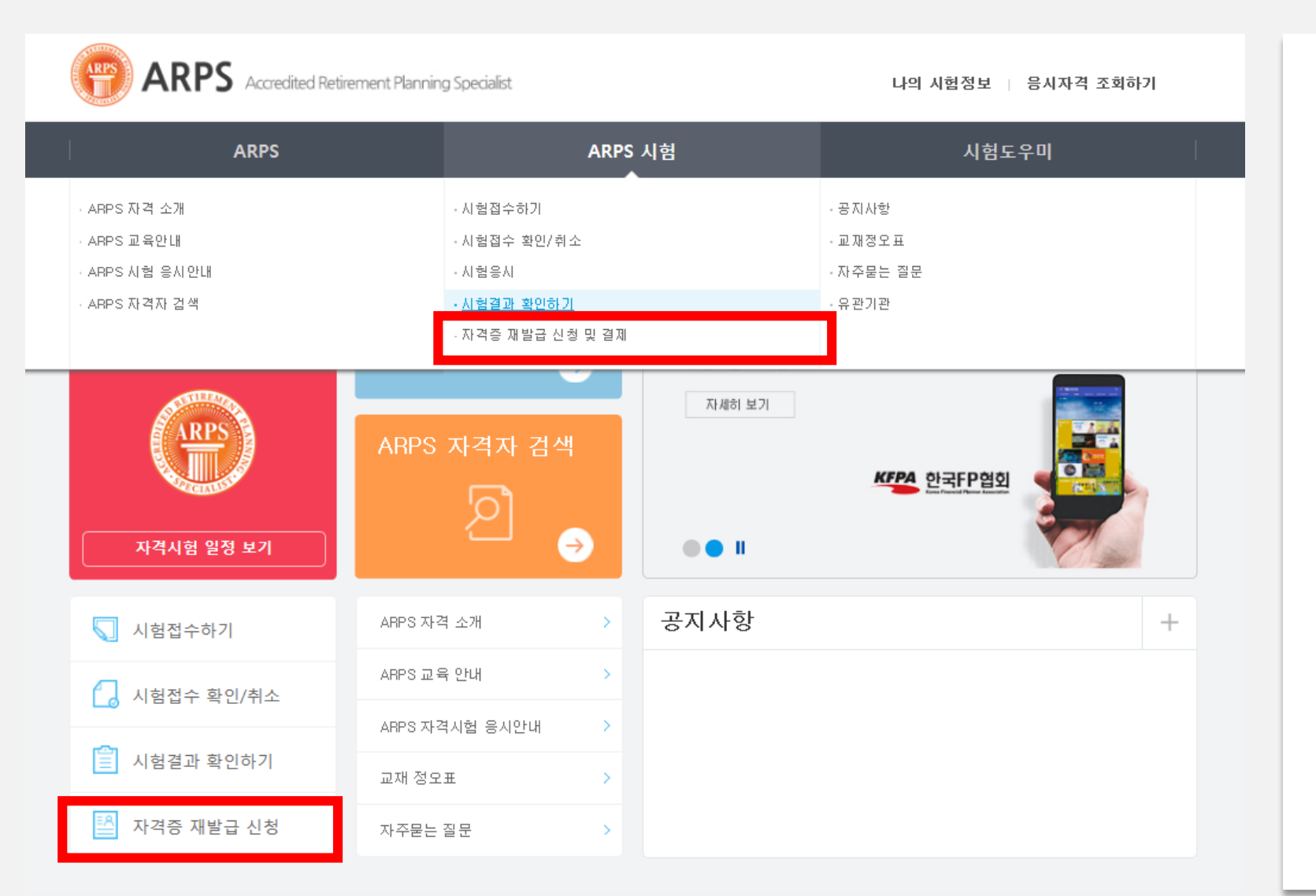

 홈페이지 메인화면에 있는 '자격증 재발급 신청' 메뉴 를 클릭합니다.

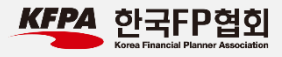

### 6. 자격증 재발급 신청하기

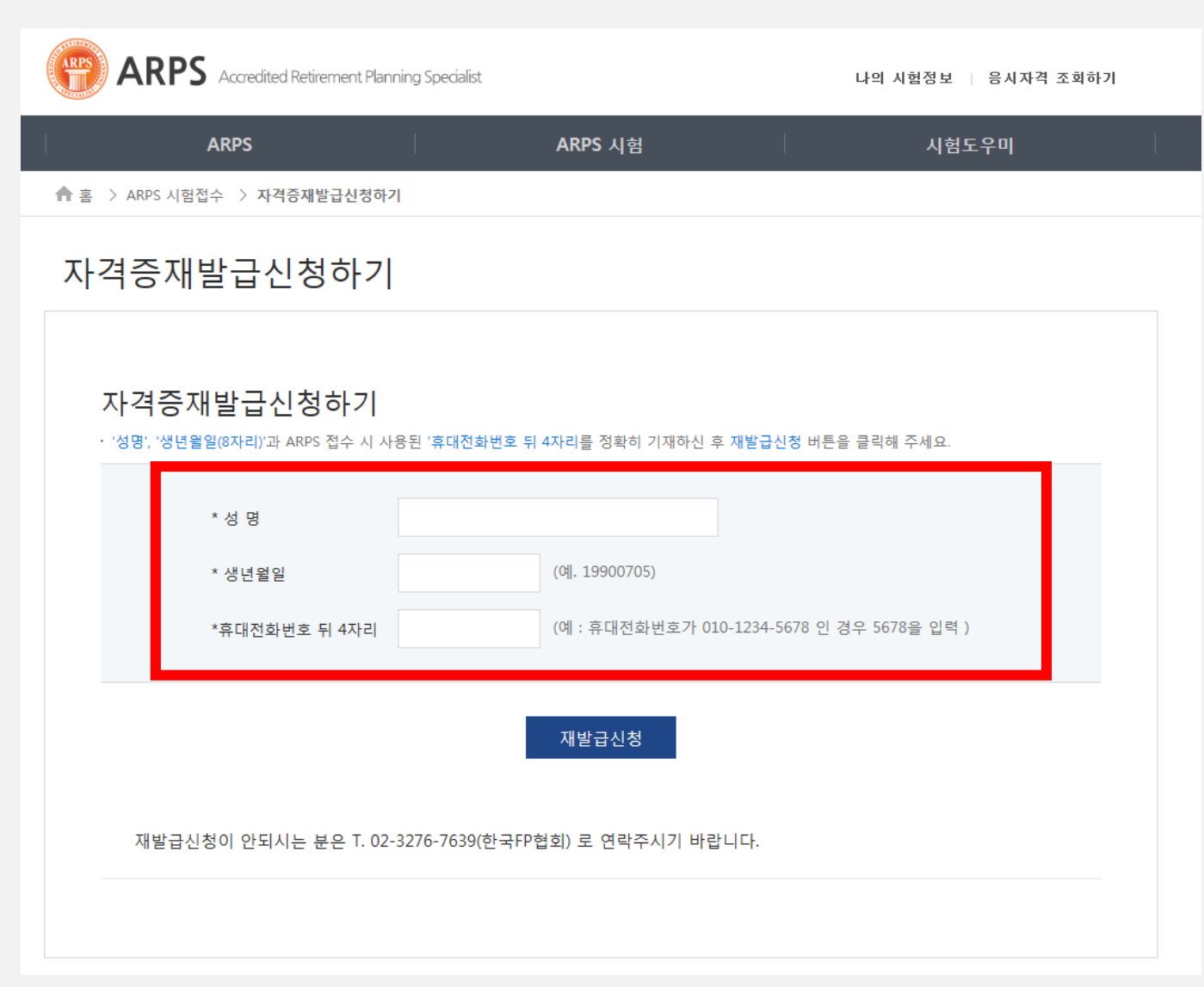

 성명, 생년월일(8자리), 휴대전화번호 뒤 4자리를 입 력 후, '재발급신청' 버튼을 클릭합니다.

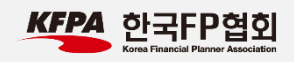

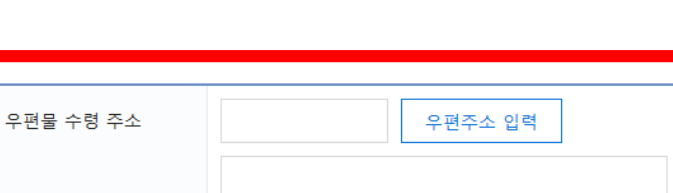

○ 신용카드결제 ○ 실시간계좌이체

6,000원

| 자격증 재발급신청 |               |            |            |  |
|-----------|---------------|------------|------------|--|
|           | 자격증 재발급 신청및결제 |            |            |  |
|           | 성명            | 생년월일       | 취득일        |  |
|           | 홍길동           | 1985.11.11 | 2000.00.00 |  |

재발급 신청 결제

#### 6. 자격증 재발급 신청하기

연락처

이메일

재발급비용

결제방식

▲ 홈 > ARPS 시험접수 > 자격증재발급신청하기

#### 

1. 본인의 성명과 생년월일이 일치하는지 확인합니다.

- 이상이 없을 경우 하단의 우편물 수령 주소에 실제 등
   기 우편물을 수령할 수 있는 주소, 연락처 등을 기입합
   니다.
- '신용카드', '실시간계좌이체' 중 선택 후 재발급 신청 결제 버튼을 클릭하고, 결제를 완료합니다.

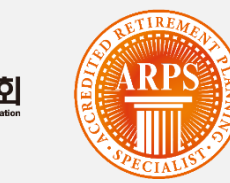

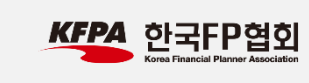